## ΔΙΑΔΙΚΑΣΙΑ ΟΛΟΚΛΗΡΩΣΗΣ ΕΓΓΡΑΦΗΣ ΜΕΣΩ ΕΣΠΑ 2024-2025

1. θα μπείτε στη σελίδα του ΚΟΔΗΠ (<u>www.kodip.gr</u>) και θα πατήσετε Εγγραφές μέσω ΕΣΠΑ και στη συνέχεια το κουμπί **Εξουσιοδότηση – κάρτα παρουσίας** 

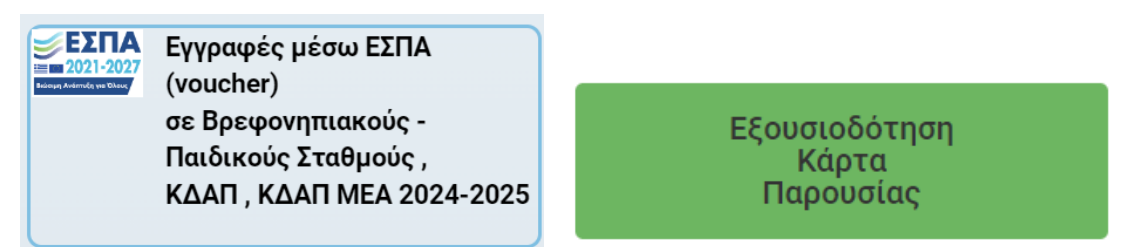

02. Πατάτε Είσοδος με διαπιστευτήρια TAXISNET και στη συνέχεια βάζετε κωδικούς taxisnet και πατάτε Είσοδο και μετά Εξουσιοδότηση

|                                    | ΑλάδΕ<br>Ανεξόρτιπη Αρχή<br>Απμοσίων Εοδδων                                                                                       |                                                                                                    |
|------------------------------------|----------------------------------------------------------------------------------------------------|----------------------------------------------------------------------------------------------------|
|                                    | http://@www.unpediec                                                                                                    | AAAE<br>Avelacian April<br>Appelar Edolary<br>Appelar Edolary                                                                                                    |
|                                    | KAME HAGATE ETHN EEALAA EIEOMOV TAN YIIHPEERIN WEB.<br>HAPAKAAOVME EIEATETE TOYE KRAIKOVE TAXISNET FIA THN EIEOMO EAE ETO EVETHMA |                                                                                                    |
| Είσοδος με διαπιστευτήρια TAXISNET | Ulemanie Pavromi<br>Pavromi<br>Etoobog   Emoropoja                                                                                | ΑλλΕ - ΚΑΝΕΕ ΠΟΛΤΕ ΤΗΣ ΥΠΡΕΤΕΙΣΕ ΥΝΒ<br>Παροσολούμα απόφθασιατα<br>Εξουσοδιτόν - Δυνεματική της Ε.Ε.Τ.Α.Α.Α. να μουστάλισης επιστάμμα (ΔΡΑ), Τούμας, Έλλημας, φάλλη του παρτό-της την ΑλΔΕ<br>Ελουσσοδοτηση |

## 3. Στην πλατφόρμα που ανοίγει πατάτε το κουμπί Εξουσιοδότηση Νόμιμου Εκπροσώπου προς ΕΕΤΑΑ

| E.E.T.A.A.                | Α.Ε.<br>ΈΙΑ<br>ΥΞΗΣ ΚΑΙ ΑΥΤΟΔΙΟΙΚΗΣΗΣ | Δράση "Πρόγραμμα προσχολικής αγ<br>ΠΕΡΙΟΔΟΣ 2024 | νωγής και δημιουργικής απασχόλησης παιδιών<br>3-2025 ( 15969/11.7.2024 ) | *                           |
|---------------------------|---------------------------------------|--------------------------------------------------|--------------------------------------------------------------------------|-----------------------------|
| Αποσύνδεση                |                                       | Εφαρμογή Νόμιμων εκπροσώπα<br>(Συμβάσεις - Μετα  | ων των ωφελούμενων<br>ιβολές)                                            |                             |
| ΟΝΟΜΑΤΕΠΩΝΥΜΟ ΝΟΜΙΝ       | ΙΟΥ ΕΚΠΡΟΣΩΠΟΥ                        |                                                  | А.Ф.М.                                                                   |                             |
| XXXXXXXXXXX XXXXXXX       |                                       |                                                  | XXXXXXXXX                                                                |                             |
|                           |                                       | ΣΤΟΙΧΕΙΑ ΣΥΜΒΑΣΕΩΝ ΩΦΕΛΟΥ                        | ΜΕΝΩΝ                                                                    |                             |
|                           |                                       | Παιδi: XXXXXXXXXX XXXXX (Voucher                 | : XXXXXXXXX)                                                             |                             |
| ΕΝΑΡΞΗ-ΛΗΞΗ ΣΥΜΒΑΣΗΣ      | ΧΡΗΜΑΤΟΔΟΤΗΣΗ                         |                                                  | ΜΕΤΑΒΟΛΕΣ                                                                |                             |
| 02/09/2024 έως 31/07/2025 | Περιφέρεια Δυτικής Ελλάδα             | ις-Π.Δ.Ε.                                        | Εξουσιοδότη<br>Εκτύπωση Σύμβασης<br>Κήξη Μη Εξουσιοδοτημένης<br>Σύμβασης | η Νομίμου<br>ρος Ε.Ε.Τ.Α.Α. |

## 4. Συμπληρώνετε τα στοιχεία στα πεδία που είναι κενά και μετά πατάτε το κουμπί ΕΞΟΥΣΙΟΔΟΤΗΣΗ

|                                                         | ΕΞΟΥΣΙΟΔΟΤΗΣΗ ΕΚΚΡ                                                                         | ΕΜΟΥΣ ΣΥΜΒΑΣΗΣ              |                                                 | × |
|---------------------------------------------------------|--------------------------------------------------------------------------------------------|-----------------------------|-------------------------------------------------|---|
|                                                         | ΣΤΟΙΧΕΙΑ ΕΚΚ                                                                               | ΕΕΜΟΥΣ ΣΥΜΒΑΣΗΣ             |                                                 | - |
| ΩΦΕΛΟΥΜΕΝΗ/ΟΣ: ΧΧ                                       | XXXXXX XXXX                                                                                | ΝΟΜΙΜΟΣ                     | XXXXXXXX XXXXXX                                 |   |
| ΦΟΡΕΑΣ:                                                 | Κοινωνικός Οργανισμός Δήμου Πατρέων -<br>Κ.Ο.Δ.Η.Π.                                        | ΔOMH:                       | XXXXXXXXX                                       |   |
| ΕΝΑΡΞΗ ΣΥΜΒΑΣΗΣ:                                        | 02/09/2024                                                                                 | ΛΗΞΗ ΣΥΜΒΑΣΗΣ:              | 31/07/2025                                      |   |
| <b>ΠΡΟΣΟΧΗ!</b> Η εξουσιοδά<br>απαιραίτητη για να γίνει | ότηση της σύμβασης του τέκνου σας στην τρέχοι<br>το τέκνο σας δεκτό στη συγκεκριμένη δομή. | ισα Δομή (παιδικό / βρεφονη | πιακό σταθμό, ΚΔΑΠ ή ΚΔΑΠ-ΑΜΕΑ) είναι           |   |
| Μετά την εξουσιοδότηση<br>είναι ενεργή από την πρ       | ι, θα υπάρχει δυνατότητα εκτύπωσης της καθώς<br>ώτη εργάσιμη ημέρα του επόμενου μήνα.      | και η δυνατότητα εκτυπώσης  | ; Κάρτας Παρουσίας (με νέο barcode), η οποία θα |   |
|                                                         | Για την ΕΞΟΥΣΙΟΔΟΤΗΣΗ είναι απαραίτ                                                        | rητη η συμπλήρωση των π     | ταρακάτω στοιχείων                              |   |
|                                                         | Στοιχεία νομίμου εκπροσώπου                                                                | απαραίτητα για την Ε        | ξουσιοδότηση                                    |   |
| ΝΟΜΙΜΟΣ ΕΚΠΡΟΣΩΠ                                        | ΟΣ: ΔΗΜΗΤΡΟΠΟΥΛΟΥ ΕΛΕΝΗ                                                                    | HM/NIA FE                   | 1 Της μορφής ηη/μμ/εεεε                         |   |
| ΟΝΟΜΑ ΠΑΤΡΟΣ:                                           |                                                                                            | ΟΝΟΜΑ ΜΗΤΡΟΣ:               |                                                 |   |
| ПОЛН:                                                   |                                                                                            | ΟΔΟΣ:                       |                                                 |   |
| ΑΡΙΘΜΟΣ:                                                |                                                                                            | т.к.:                       |                                                 |   |
| ΚΙΝΗΤΟ ΤΗΛΕΦΩΝΟ:                                        |                                                                                            | EMAIL:                      |                                                 |   |
| ΤΟΠΟΣ ΓΕΝΝΗΣΗΣ:                                         |                                                                                            | ΑΡΙΘΜΟΣ ΤΑΥΤΟΤΗΤΑΣ:         | 2                                               |   |
| HM/NIA EKA. TAYT:                                       | 3 Της μορφής ηη/μμ/εεεε                                                                    | ΕΚΔΟΥΣΑ ΑΡΧΗ:               | 4                                               |   |
|                                                         | ΕΞΟΥΣΙΟΔΟΤΗΣΗ                                                                              | ΝΑ ΜΗ ΓΙΝΕΙ ΕΞΟΥΣΙΟΔ        | ΔΟΤΗΣΗ                                          |   |
| -                                                       |                                                                                            |                             |                                                 | • |
|                                                         |                                                                                            |                             | Κλείσιμα                                        | > |

## 5. Τέλος πατάτε το κουμπί Εκτύπωση κάρτας παρουσίας

| Е.Е.Т.А.А.<br>Еланизки етар<br>топіких амапт | Α.Ε.<br>ΈΙΑ<br>ΥΞΗΣ ΚΑΙ ΑΥΤΟΔΙΟΙΚΗΣΗΣ | Δράση "Πρόγραμμα προσχολικής αι<br>ΠΕΡΙΟΔΟΣ 2024 | γωγής και δημιουργικής απασχ<br>4-2025 ( 15969/11.7.2024 )              | <b>(όλησης παιδιών</b> "                   |
|----------------------------------------------|---------------------------------------|--------------------------------------------------|-------------------------------------------------------------------------|--------------------------------------------|
| Αποσύνδεση                                   |                                       | Εφαρμογή Νόμιμων εκπροσώπ<br>(Συμβάσεις - Μετα   | ων των ωφελούμενων<br>xβολές)                                           |                                            |
| ΟΝΟΜΑΤΕΠΩΝΥΜΟ ΝΟΜΙΝ                          | 1ΟΥ ΕΚΠΡΟΣΩΠΟΥ                        |                                                  |                                                                         | А.Ф.М.                                     |
| XXXXXXXXX XXXXXXXX                           |                                       |                                                  | i                                                                       | XXXXXXXXX                                  |
|                                              |                                       |                                                  |                                                                         |                                            |
|                                              |                                       | ΣΤΟΙΧΕΙΑ ΣΥΜΒΑΣΕΩΝ ΩΦΕΛΟ                         | (ΜΕΝΩΝ                                                                  |                                            |
|                                              |                                       | Παιδi: XXXXXXXXX XXXXXXX (Voucher                | : XXXXXXXXXX)                                                           |                                            |
| ΕΝΑΡΞΗ-ΛΗΞΗ ΣΥΜΒΑΣΗΣ                         | ΧΡΗΜΑΤΟΔΟΤΗΣΗ                         |                                                  | ΜΕΤΑΒΟΛΕΣ                                                               |                                            |
| 02/09/2024 έως 31/07/2025                    | Περιφέρεια Δυτικής Ελλάδο             | ες-Π.Δ.Ε.                                        | Εκτύπωση Σύμβασης<br>Εκτύπωση Εξουσιοδότησης<br>Στοιχεία εξουσιοδότησης | Εκτύπωση Κάρτας Παρουσίας<br>Λήξη Σύμβασης |

Την κάρτα παρουσίας θα πρέπει να την έχουν μαζί οι συνοδοί των παιδιών κατά την προσέλευση και αποχώρηση του παιδιού.

| δημιουργ        | ικής απασχόλη<br>περιόδου | σης παιδιών<br>2024 - 2025 |
|-----------------|---------------------------|----------------------------|
|                 |                           |                            |
| Ωφελούμενος:    | xxxxxxxxxx                | XXXXXXXXXX                 |
| Κοινωνικός Οργα | ανισμός Δήμου             | Πατρέων - Κ.Ο.Δ.Η.Π.       |
| ^^^^            |                           |                            |